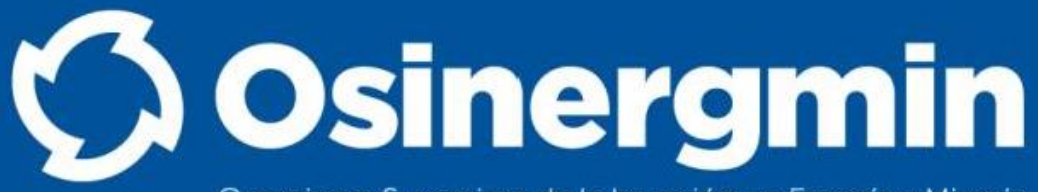

Organismo Supervisor de la Inversión en Energía y Mineria

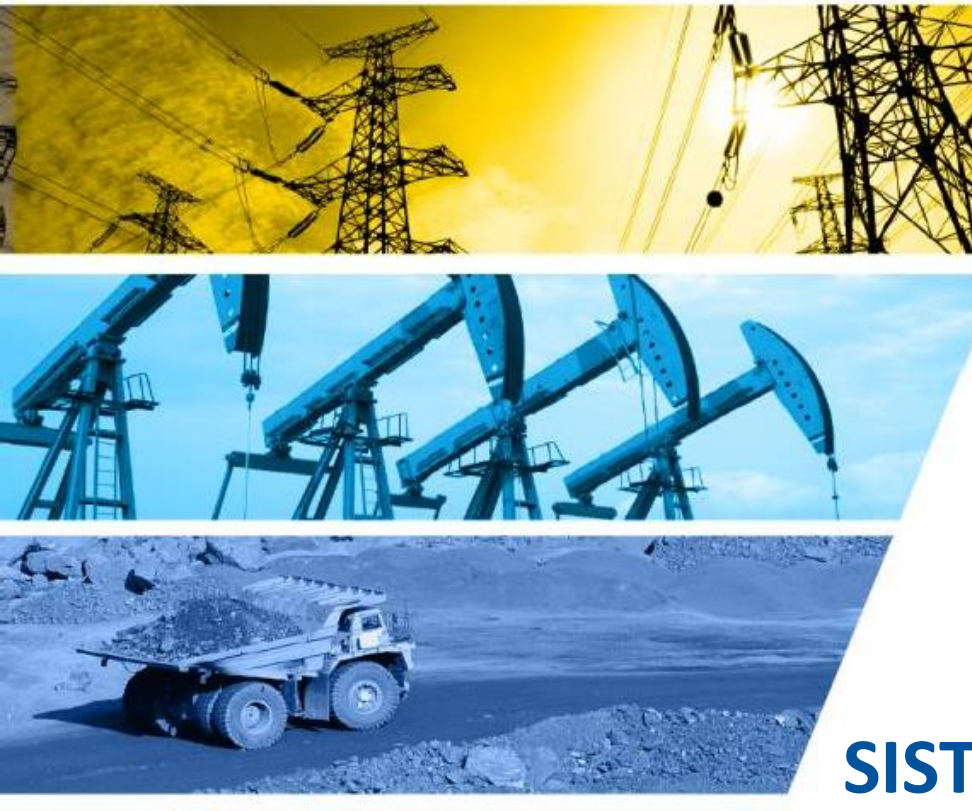

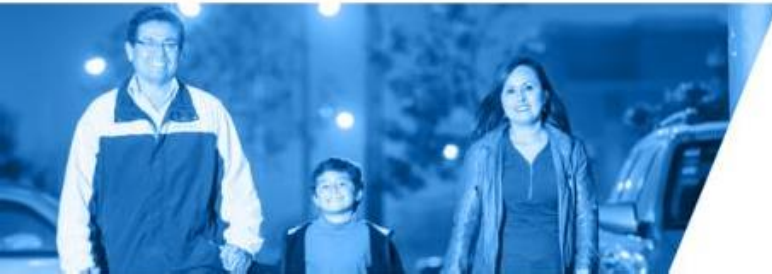

SISTEMA DE NOTIFICACIONES ELECTRONICAS (SNE) MANUAL DE USUARIO

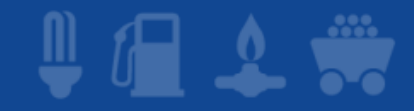

## ¿QUE ES SNE?

El SNE es un aplicativo web por lo tanto la forma de utilizarlo es mediante un navegador web que se ejecute sobre cualquier sistema operativo (según las restricciones propias del mismo navegador). Es un canal virtual para que los interesados puedan consultar los documentos notificados por parte del Osinergmin de una manera rápida y segura.Los navegadores recomendados para el uso del SNE son los siguientes:

- Mozilla Firefox (versión 10.0 como mínimo).
- Google Chrome (versión 17.0 como mínimo).

## ¿COMO ACCEDER AL SISTEMA SNE?

Acceder a la ruta :

https://notificaciones.osinergmin.gob.pe/sne-web/pages/public/login?tipo=CO

| Es seguro   https://notificaciones.osinergmin.gob.pe/sne-web/pages/public/login?tipo=CO                                                                             |                                                                                                    |
|----------------------------------------------------------------------------------------------------|----------------------------------------------------------------------------------------------------|
| Sistema de Notificaciones Electrón                                                                                                    | icas Organismo Supervisor de la Inversión en Energía y Minería                                                                                                    |
| Ingreso al Sistema         Usuario         Contraseña         Código de Verificación         Mostrar otra imagen         ¿Olvidaste tu contraseña?         Ingresar | SNE - Sistema de Notificaciones Electrónicas del Osinergmin<br>El SNE permite el intercambio de información electrónica entre el Osinergmin y sus principales grupos de interés<br>Contacto:<br>Para dudas y consultas respecto al uso del sistema puede escribirnos a la siguiente dirección:<br>atencionalciente@osinergmin.gob.pe |
|                                                                                                    | IMAGEN <b>01</b>                                                                                                    |

Aparecerá la pantalla (Ver IMAGEN 01) de autenticación en donde se deberá ingresar el usuario, la contraseña y el código captcha de verificación y luego se dara clic en el botón **ingresar**.

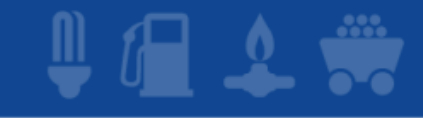

### **ZONAS GENERICAS DE UNA PANTALLA DEL SNE**

### Cuentan con las siguientes 2 zonas(ver imagen 02)

| Sistema de Notificaciones l                      | lectrónicas                 | 🚫 Osinergmin                                           |                     |
|--------------------------------------------------|-----------------------------|--------------------------------------------------------|---------------------|
| *                                                | Bienvenido                  | o, Outliers S.A.C. (RUC 20524449006 : OUTLIERS S.A.C.) |                     |
| Perfil de Usuario V Notificaciones Electrónic    | IS ~                        |                                                        |                     |
| Notificaciones Electrónicas > Bandeja de Entrada |                             |                                                        |                     |
| Bandeja de Entrada                               |                             |                                                        |                     |
| Agente Supervisado                               | 🔍 Nro. Notificación         |                                                        |                     |
| Procedimiento Todos                              | Nro. Expediente             | Zona de búsqueda                                       |                     |
| Asunto                                           | Estado de lectura Todos V   |                                                        |                     |
| Fecha de Notificación: Desde 🛛 🕮 Hasta (         |                             |                                                        |                     |
| Buscar Limpiar                                   |                             |                                                        |                     |
| ristado de Notificaciones Electrónicas           | Provide Index               | echa de                                                |                     |
| Agente Supervisado nio. Notificación             | Procedimento NO. Expediente | No ificación 🖕                                         |                     |
|                                                  |                             | Zona de visuali                                        | zación de informaci |
|                                                  |                             |                                                        |                     |
|                                                  |                             |                                                        |                     |
|                                                  |                             |                                                        |                     |
|                                                  |                             |                                                        |                     |
|                                                  |                             |                                                        |                     |
|                                                  |                             |                                                        |                     |
| - Encodera Encod                                 |                             |                                                        |                     |
|                                                  | 14 <4 b> b) 10 V            |                                                        | <b>02</b>           |

### **1. ZONA DE BUSQUEDA**

Sistema de Notificaciones Electrónicas

Esta zona contiene los filtros que se pueden utilizar para las diversas búsquedas que se pueden realizar en el SNE. En esta zona siempre estarán presentes los botones para buscar registros (**Buscar**) y para limpiar los filtros (**Limpiar**). A continuación, se muestra la ubicación de dicha zona(Imagen 03)

|                                   |                               |                                                                                                    |                 |             |                        |                      | 9                  |        |
|-----------------------------------|-------------------------------|----------------------------------------------------------------------------------------------------|-----------------|-------------|------------------------|----------------------|--------------------|--------|
|                                   |                               |                                                                                                    |                 | Bienvenido, | , Outliers S.A.C. (RUC | 20524449006 : OUTLIE | RS S.A.C. )        |        |
| Perfil de Usuario 🗸               | Notificaciones Electrónicas 🗸 |                                                                                                    |                 |             |                        |                      |                    |        |
| Notificaciones Electrónicas       | Bandeja de Entrada            |                                                                                                    |                 |             |                        |                      |                    |        |
| Bandeja de Entrada                |                               |                                                                                                    |                 |             |                        |                      |                    |        |
| Agente Supervisado                |                               | 🔍 Nro. Notificación                                                                                           |                 |             |                        |                      |                    |        |
| Procedimiento                     | Todos                         | Nro. Expediente                                                                                               |                 |             |                        | Zona de búsqueda     |                    |        |
| Asunto                            |                               | Estado de lectura                                                                                             | Todos           | •           |                        | -                    |                    |        |
| Fecha de Notificación: Desde      | Hasta                         |                                                                                                    |                 |             |                        |                      |                    |        |
| Buscar Limpiar                    |                               |                                                                                                    |                 |             | J                      |                      |                    |        |
| Listado de Notificaciones Electró | licas                         |                                                                                                    |                 |             |                        | _                    |                    |        |
| Agente Superv                     | isado Nro. Notificación       | Procedimiento                                                                                                 | Nro. Expediente |             | Asunto                 | Notif                | na de<br>icación 🖕 |        |
|                                   |                               |                                                                                                    |                 |             |                        |                      |                    |        |
|                                   |                               |                                                                                                    |                 |             |                        |                      |                    |        |
|                                   |                               |                                                                                                    |                 |             |                        |                      |                    |        |
|                                   |                               |                                                                                                    |                 |             |                        |                      |                    |        |
|                                   |                               |                                                                                                    |                 |             |                        |                      |                    |        |
|                                   |                               |                                                                                                    |                 |             |                        |                      |                    |        |
|                                   |                               |                                                                                                    |                 |             |                        |                      |                    |        |
|                                   |                               |                                                                                                    |                 |             |                        |                      |                    |        |
|                                   |                               |                                                                                                    |                 |             |                        | IMAGE                | IN C               | )3     |
|                                   |                               | II. <i. in<="" td=""><td>▶ 10 ▼</td><td></td><td></td><td>Nose</td><td>encontró resu</td><td>Itados</td></i.> | ▶ 10 ▼          |             |                        | Nose                 | encontró resu      | Itados |

## 2. ZONA DE VISUALIZACION DE INFORMACION

Esta zona permite visualizar los resultados de las búsquedas efectuadas mediante la zona de búsqueda. Los listados que contienen los resultados de las búsquedas permiten ver la cantidad de registros obtenidos y también permiten la paginación y exportación de estos. A continuación se muestra la ubicación de dicha zona(imagen

|                                           | 1                                                                                                    |                                         |                                                                                                    |                                                                                                    |                                                                                                    | Bienvenido,                                                                                                    | , Outliers S.A.C. (RUC 20524449006 : 0 | OUTLIERS S                                                                                                    |
|-------------------------------------------|----------------------------------------------------------------------------------------------------|-----------------------------------------|----------------------------------------------------------------------------------------------------|----------------------------------------------------------------------------------------------------|----------------------------------------------------------------------------------------------------|----------------------------------------------------------------------------------------------------|----------------------------------------|----------------------------------------------------------------------------------------------------|
|                                           | Perfil                                                                                                    | de Usuario 🗸                            | Notificaciones Electrónic                                                                                                    | as 🗸                                                                                                    |                                                                                                    |                                                                                                    |                                        |                                                                                                    |
| N                                         | Votificaci                                                                                                    | ones Electrónicas 🗧                     | <ul> <li>Bandeja de Entrada</li> </ul>                                                                                                    |                                                                                                    |                                                                                                    |                                                                                                    |                                        |                                                                                                    |
| Ba                                        | ndeja d                                                                                                    | e Entrada                               |                                                                                                    |                                                                                                    |                                                                                                    |                                                                                                    |                                        |                                                                                                    |
|                                           |                                                                                                    | Agente Supervisado                      |                                                                                                    | 🔍 Nro. Notificad                                                                                                    | ión                                                                                                    |                                                                                                    | Zona de visualización de informaciór   | n                                                                                                    |
|                                           |                                                                                                    | Procedimiento                           | Todos                                                                                                    | <ul> <li>Nro. Expedie</li> </ul>                                                                                                    | nte                                                                                                    |                                                                                                    | Π                                      |                                                                                                    |
|                                           |                                                                                                    | Asunto                                  |                                                                                                    | Estado de lect                                                                                                    | ura Leída                                                                                                    | Y                                                                                                    |                                        |                                                                                                    |
|                                           | Fecha de                                                                                                    | Notificación: Desde                     | Hasta                                                                                                    |                                                                                                    |                                                                                                    |                                                                                                    | ל ל                                    |                                                                                                    |
| Lie                                       | stado de                                                                                                    | Notificaciones Electró<br>Agente Superv | nicas<br>visado Nro. Notificación                                                                                                    |                                                                                                    |                                                                                                    |                                                                                                    |                                        |                                                                                                    |
|                                           |                                                                                                    | Agente Superv                           | /Isado Nro. Notificación                                                                                                    |                                                                                                    |                                                                                                    |                                                                                                    | A substa                               | Fecha                                                                                                    |
| 1                                         | 1                                                                                                    |                                         | 201500027749-20                                                                                                    | Procedimiento<br>Procedimiento de Prueba 1                                                                                                    | 201500027749                                                                                                    | capacitacion                                                                                                    | Asunto                                 | Fecha<br>Notifica<br>12/07/                                                                                                    |
| 1                                         | 1 <b></b>                                                                                                    |                                         | 201500027749-20<br>201500027749-10                                                                                                    | Procedimiento Procedimiento Procedimiento de Prueba 1 Procedimiento de Prueba 1                                                                                                    | Nro. Expediente           201500027749           201500027749                                                                                                    | capacitacion<br>capacitacion                                                                                                    | Asunto                                 | Fecha<br>Notifica<br>12/07/<br>05:18:5<br>05/07/                                                                                                    |
| 1<br>2<br>3                               | 1 🗆<br>2 🔤                                                                                                    |                                         | 201500027749-20<br>201500027749-10<br>201500027749-9                                                                                                    | Procedimiento de Prueba 1 Procedimiento de Prueba 1 Procedimiento de Prueba 1 Procedimiento de Prueba 1                                                                                                    | Nro. Expediente           201500027749           201500027749           201500027749                                                                                                    | capacitacion<br>capacitacion<br>capacitacion                                                                                                 | Asunto                                 | Fech<br>Notific<br>12/07/<br>05:18:<br>05/07/<br>10:25:0<br>27/06/<br>06:12:5                                                                                                    |
| 1<br>2<br>3<br>4                          | 1                                                                                                    |                                         | 201500027749-20<br>201500027749-10<br>201500027749-9<br>201500027749-8                                                                                                    | Procedimiento de Prueba 1 Procedimiento de Prueba 1 Procedimiento de Prueba 1 Procedimiento de Prueba 1 Procedimiento de Prueba 1                                                                                                    | Nro. Expediente           201500027749           201500027749           201500027749           201500027749           201500027749                                                                                                    | capacitacion<br>capacitacion<br>capacitacion<br>capacitacion                                                                                 | Asunto                                 | Fech<br>Notific<br>12/07/<br>05:18:<br>05/07/<br>10:25:0<br>27/06/<br>06:12:2<br>27/06/<br>06:10:1                                                                                                    |
| 1<br>2<br>3<br>4                          | 1                                                                                                    |                                         | 201500027749-20<br>201500027749-10<br>201500027749-9<br>201500027749-8<br>201500027749-7                                                                                                    | Procedimiento de Prueba 1 Procedimiento de Prueba 1 Procedimiento de Prueba 1 Procedimiento de Prueba 1 Procedimiento de Prueba 1 Procedimiento de Prueba 1                                                                                                    | Nro. Expediente           201500027749           201500027749           201500027749           201500027749           201500027749           201500027749                                                                                                    | capacitacion<br>capacitacion<br>capacitacion<br>capacitacion<br>capacitacion                                                                 | Asunto                                 | Fechi<br>Notific<br>12/07;<br>05:18:<br>05/07;<br>10:25:0<br>27/06/<br>06:12:2<br>27/06/<br>06:10:0<br>27/06/<br>05:19:5                                                                                                    |
| 1<br>2<br>3<br>4<br>5<br>6                | 1     -       2     -       3     -       4     -       5     -       6     -                                                                   |                                         | 201500027749-20<br>201500027749-10<br>201500027749-9<br>201500027749-8<br>201500027749-7<br>201500027749-6                                                                                      | Procedimiento de Prueba 1 Procedimiento de Prueba 1 Procedimiento de Prueba 1 Procedimiento de Prueba 1 Procedimiento de Prueba 1 Procedimiento de Prueba 1 Procedimiento de Prueba 1 Procedimiento de Prueba 1                                                     | Nro. Expediente           201500027749           201500027749           201500027749           201500027749           201500027749           201500027749           201500027749                                                                                                    | capacitacion<br>capacitacion<br>capacitacion<br>capacitacion<br>capacitacion<br>capacitacion                                                 | Asunto                                 | Fechi<br>Notific:<br>12/07/<br>05:18:5<br>05/07/<br>10:25:0<br>27/06/<br>06:12:2<br>27/06/<br>06:10:0<br>27/06/<br>05:19:5<br>27/06/<br>05:13:2                                                                                                    |
| 1<br>2<br>3<br>4<br>5<br>6                | 1         -           2         -           3         -           4         -           5         -           6         -           7         - |                                         | 201500027749-20           201500027749-10           201500027749-9           201500027749-8           201500027749-7           201500027749-6           201500027749-5                          | Procedimiento de Prueba 1 Procedimiento de Prueba 1 Procedimiento de Prueba 1 Procedimiento de Prueba 1 Procedimiento de Prueba 1 Procedimiento de Prueba 1 Procedimiento de Prueba 1 Procedimiento de Prueba 1                                                     | Nro. Expediente           201500027749           201500027749           201500027749           201500027749           201500027749           201500027749           201500027749           201500027749           201500027749           201500027749           201500027749           201500027749                                               | capacitacion<br>capacitacion<br>capacitacion<br>capacitacion<br>capacitacion<br>capacitacion<br>capacitacion<br>capacitacion                 | Asunto                                 | Fecha<br>Notifica<br>12/07/<br>05:18:5<br>05/07/<br>10:25:0<br>27/06/<br>06:12:2<br>27/06/<br>06:10:0<br>27/06/<br>05:19:5<br>27/06/<br>05:13:2<br>27/06/<br>01:22:1                                                                                                    |
| 1<br>2<br>3<br>4<br>5<br>6<br>7<br>7<br>8 | 1                                                                                                    |                                         | 201500027749-20           201500027749-10           201500027749-9           201500027749-8           201500027749-7           201500027749-7           201500027749-5           201500027749-4 | Procedimiento de Prueba 1 Procedimiento de Prueba 1 Procedimiento de Prueba 1 Procedimiento de Prueba 1 Procedimiento de Prueba 1 Procedimiento de Prueba 1 Procedimiento de Prueba 1 Procedimiento de Prueba 1 Procedimiento de Prueba 1 Procedimiento de Prueba 1 | Nro. Expediente           201500027749           201500027749           201500027749           201500027749           201500027749           201500027749           201500027749           201500027749           201500027749           201500027749           201500027749           201500027749           201500027749           201500027749 | capacitacion<br>capacitacion<br>capacitacion<br>capacitacion<br>capacitacion<br>capacitacion<br>capacitacion<br>capacitacion<br>capacitacion | Asunto                                 | Fecha<br>Notifica<br>12/07/<br>05:18:5<br>05/07/<br>10:25:0<br>27/06/<br>06:12:2<br>27/06/<br>06:10:0<br>27/06/<br>05:19:5<br>27/06/<br>05:19:5<br>27/06/<br>05:19:2<br>27/06/<br>05:19:5<br>27/06/<br>05:19:5<br>27/06/<br>05:19:5<br>27/06/<br>10:22:1<br>27/06/<br>05:19:5<br>27/06/<br>05:19:5<br>27/06/05<br>27/06/05<br>27/06/05<br>27/06/05<br>27/06/05<br>27/06/05<br>27/06/05<br>27/06/05<br>27/06/05 |

04

### **FUNCIONALIDAD DEL SISTEMA**

Al acceder al sistema se podrá visualizar la siguiente pantalla inicial, en la cual nos muestra los datos del administrado, botón cerrar sesión, y un correo de contacto para consultas.

|                      | Datos de la en<br>Sistema de Notificaciones Electrónicas                                                                                                    | Osinergmin                          |
|----------------------|----------------------------------------------------------------------------------------------------|-------------------------------------|
| Menús<br>principales | Sienwenido Outliers S.A.C. (F Perfil de Usuario Notificaciones Electrónicas  SNE - Sistema de Notificaciones Electrónicas del Osinergmin El SNE permite el intercambio de información electrónica entre el Osinergmin y sus principales grupos de interés Contacto: Para dudas y consultas respecto al uso del sistema puede escribirnos a la siguiente dirección: anounal ciente (Contacto) | RUC 20524449006 : OUTLIERS S.A.C. ) |
|                      | Correo para consultas                                                                                                    | IMAGEN 05                           |

### FUNCIONALIDAD DEL SISTEMA

#### Se tienen dos menús principales (ver imagen 05)

#### 1. Perfil de Usuario: cuenta con dos submenús

- a) Editar perfil
- b) Cambiar contraseña

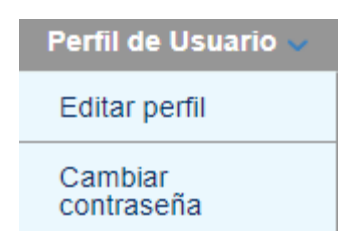

#### 2. Notificaciones Electrónicas

a) Bandeja de Entrada: En esta opción el interesado puede dar lectura a las notificaciones electrónicas que le haya realizado el OSINERGMIN. Cabe indicar que esta opción sólo podrá ser vista por el usuario si es que previamente ha brindado su consentimiento por medio del formulario de Solicitud de Registro al SNE.

Notificaciones Electrónicas

Bandeja de Entrada

#### 2. Notificaciones Electrónicas

b) Cargos de recepción de VVO: En esta opción el interesado puede dar lectura a todos los cargos que genera la Ventanilla Virtual del Osinergmin (VVO), dichos cargos son generados en forma automática cuando el usuario registra un documento en la VVO.

| Sistema de No                                 | otificaciones Ele                   | ctrónicas                                      | Osinergmin<br>Organismo Supervisor de la Inversión en Energía y Minería     |
|-----------------------------------------------|-------------------------------------|------------------------------------------------|-----------------------------------------------------------------------------|
| Manual                                        |                                     | Bienv                                          | enido , QUITO CORTEZ SONIA LILY (RUC 10402333214 : QUITO CORTEZ SONIA LILY) |
| Perfil de Usuario 🗸                           | Notificaciones Electrónicas 🐭       | Credenciales SCOP                              |                                                                             |
| El SNE es un servicio digital a tra           | Bandeja de Enlada                   | pna natural o jurídica para que reciba y acceo | a a las comunicaciones y documentación que Osinergmin les remite            |
| Consultas:<br>atencionalcliente@osinerc       | Cargos de recepción de VVO          |                                                |                                                                             |
| Aviso importante<br>Desde ahora el USUARIO de | inicio de sesión es el número de do | cumento con el cual se atilió. (RUC, DNI       | o CE)                                                                       |

### **2. PERFIL DE USUARIO**

**a) Editar Perfil** :En esta opción el interesado puede actualizar los datos de nombre de usuario y el correo electrónico( el cual fue registrado en el momento del consentimiento), ver imagen 06.

#### Sistema de Notificaciones Electrónicas

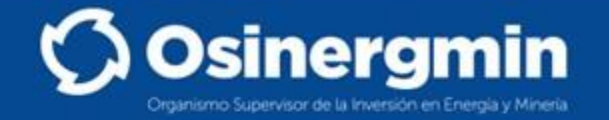

IMAGEN 06

| ň                                                 | Bienvenido , Outliers S.A.C. (RUC 20524449006 : OUTLIERS S.A.C. ) | 14 |
|---------------------------------------------------|-------------------------------------------------------------------|----|
| Perfil de Usuario 🗸 Notificaciones Electrónicas 🗸 |                                                                   |    |
| Perfil de Usuario > Editar perfil                 |                                                                   |    |
| Nombre de usuario CUZCANO GONZALEZ RONALD IVAN    |                                                                   |    |
| Correo electrónico (rcuzcano@osinergmin.gob.pe    |                                                                   |    |
| Aceptar Cancelar                                  |                                                                   |    |

### **2. PERFIL DE USUARIO**

b) Cambiar contraseña :En esta opción el interesado puede actualizar su contraseña de acceso al sistema de notificaciones electrónicas. Ver imagen 07

| Sistema de Notificaciones Electr                         | ónicas                     | Osinergmi<br>Organismo Supervisor de la Inversión en Energía y Mr |
|----------------------------------------------------------|----------------------------|-------------------------------------------------------------------|
| ń                                                        | Bierwenido , Outliers S.A. | .C. (RUC 20524449006 : OUTLIERS S.A.C. )                          |
| Perfil de Usuario 🗸 Notificaciones Electrónicas 🗸        |                            |                                                                   |
| Perfil de Usuario > Cambiar contraseña Contraseña actual |                            |                                                                   |
| Nueva contraseña                                         |                            |                                                                   |
| Acentar                                                  |                            |                                                                   |

IMAGEN 07

#### NOTIFICACIONES ELECTRONICAS> BANDEJA DE ENTRADA

#### Sistema de Notificaciones Electrónicas

| Q | Osine | rgmin |
|---|-------|-------|
|---|-------|-------|

| Â                                 |                               |                 | Bienvenido ,             | Outliers S.A.C. (RUC 205244 | 49006 : OUTLIERS S.A.C. ) |
|-----------------------------------|-------------------------------|-----------------|--------------------------|-----------------------------|---------------------------|
| Perfil de Usuario 🗸               | Notificaciones Electrónicas 🗸 |                 |                          |                             |                           |
| Notificaciones Electrónicas       | > Bandeja de Entrada          |                 |                          |                             |                           |
| Bandeja de Entrada                |                               |                 |                          |                             |                           |
| Razón social                      | OUTLIERS S.A.C.               | Nro             | ). Notificación          |                             |                           |
| Procedimiento                     | Todos                         | • Nro           | b. Expediente            |                             |                           |
| Asunto                            |                               | Esta            | do de lectura No leída 🔹 |                             |                           |
| Fecha de Notificación: Desde      | Hasta                         |                 |                          |                             |                           |
| Buscar Limpiar                    |                               |                 |                          | J                           |                           |
| Listado de Notificaciones Electró | nicas                         |                 |                          |                             |                           |
| Nro. Notificación                 | Procedimiento                 | Nro. Expediente | Asunto                   | Fecha de<br>Notificación 🖕  |                           |
| 1 - 201500027749-18 F             | Procedimiento de Prueba 1     | 201500027749    | capacitacion             | 12/07/2016<br>06:35:53 AM   |                           |
|                                   |                               |                 |                          |                             |                           |
|                                   |                               |                 |                          |                             |                           |
|                                   |                               |                 |                          |                             |                           |
|                                   |                               |                 |                          |                             |                           |
|                                   |                               |                 |                          |                             |                           |
|                                   |                               |                 |                          |                             |                           |
|                                   |                               |                 |                          | IMA                         | AGEN <b>08</b>            |
|                                   |                               |                 |                          |                             |                           |
| 🛓 Exportar a Excel                |                               | 14.44.305.36    | 10 •                     | Mostrando 1 - 1 de 1        |                           |

#### **NOTIFICACIONES ELECTRONICAS> CARGOS DE LA VVO**

#### Sistema de Notificaciones Electrónicas

| Â   | Man       | nual                  |                           |                 | E                               | ilenvenido, QUITO CORT | EZ SONIA LILY              | ( RUC 10402333214 : QUITO CORTEZ SONIA LILY ) |
|-----|-----------|-----------------------|---------------------------|-----------------|---------------------------------|------------------------|----------------------------|-----------------------------------------------|
|     | Perfil    | l de Usuario 🗸        | Notificaciones Electr     | ónicas 🗸 🛛 Cr   | edenciales SCOP                 |                        |                            |                                               |
| N   | otificaci | iones Electrónicas    | > Cargos de recepción VV  | 0               |                                 |                        |                            |                                               |
|     | Bienv     | venido al Sistema     | de Notificaciones Electro | nicas           |                                 |                        |                            |                                               |
| В   | andeja (  | de entrada            |                           |                 |                                 |                        |                            |                                               |
| Bai | ndeja d   | le Entrada            |                           |                 |                                 |                        |                            |                                               |
|     |           | Razón socia           | QUITO CORTEZ SONIA LI     | LY              | Nro. Notificación               |                        |                            |                                               |
|     |           | Procedimiento         | Todos                     |                 | VINIO. Expediente               |                        |                            |                                               |
|     |           | Asunto                |                           |                 | Estado de lectura               | o leída                | ~                          |                                               |
|     | Fecha de  | e Notificación: Desde | П На                      | asta            |                                 | 63                     |                            |                                               |
|     |           |                       |                           |                 |                                 |                        |                            |                                               |
|     | Busca     | ar Limpiar            |                           |                 |                                 |                        |                            |                                               |
| Lis | tado de   | Notificaciones Electr | ónicas                    |                 |                                 |                        |                            |                                               |
|     |           | Nro. Notificación     | Procedimiento             | Nro. Expediente | Asunt                           | 0                      | Fecha de<br>Notificación 🖕 |                                               |
| 1   |           | 20200007078-2         | Trámite Electrónico       | 20200007078     | NO SE DEBE VISUALIZAR CLAV      | E DE CONSULTA-Cargo de | 04/08/2022<br>01:23:54 PM  | 9                                             |
| 2   |           | 20200007078-1         | Trámite Electrónico       | 20200007078     | pase 1058-Cargo de recepción    |                        | 04/08/2022                 | 9                                             |
| 3   |           | 202200000570-1        | Trámite Electrónico       | 202200000570    | prueba de build 141-Cargo de re | cepción                | 07/07/2022                 | 9                                             |
| 4   |           | 202200000543-1        | Trámite Electrónico       | 202200000543    | prueba de consulta junio-Cargo  | de recepción           | 21/06/2022                 | 9                                             |
| 5   |           | 20200000296-1         | Trámite Electrónico       | 20200000296     | nueva prueba ISGED-914-Cargo    | de recepción           | 18/02/2022<br>04:11:29 PM  | 9                                             |
|     |           |                       |                           |                 |                                 |                        |                            |                                               |

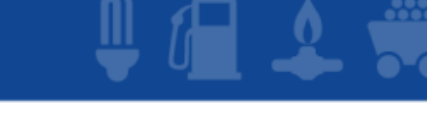

🗘 Osinergmin

panismo Supervisor de la Inversión en Energía y Minería

## 2. NOTIFICACIONES ELECTRONICAS(ver imagen 08)

#### **TIPOS DE BUSQUEDA**

**1)Nro. Notificación:** se refiere al código interno que tiene toda Notificación Electrónica emitida por el OSINERGMIN.

**2)Procedimiento:** se refiere al procedimiento asociado a la Notificación Electrónica. Aquí no se mostrarán todos los procedimientos existentes sino sólo aquellos asociados a las Notificaciones recepcionadas por el usuario.

**3)Nro. Expediente:** se refiere al número de expediente SIGED al cual pertenece el documento que le ha sido notificado al usuario.

4) Asunto: se refiere al asunto de la Notificación Electrónica.

**5)Estado de lectura:** se refiere al estado de lectura de la Notificación Electrónica (Leída o No leída), por defecto se muestran las Notificaciones no leídas.

**6)Fecha de Notificación:** se refiere al rango de fechas en la que ha sido efectuada la Notificación Electrónica.

Hay que ingresar o seleccionar datos de los filtros disponibles y luego presionar el botón **Buscar.** A continuación se muestra la ubicación de dicho botón y de otros más que se explicarán posteriormente:

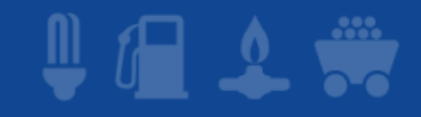

### Exportar notificaciones electrónicas a un archivo excel

Para exportar Notificaciones Electrónicas a un archivo Excel se debe presionar el botón Exportar que aparece debajo de la zona de visualización de información. Los registros que serán comprendidos en la exportación son aquellos que fueron obtenidos como resultado de la última búsqueda realizada.(ver imagen 09)

|       |                             |                               |                 |                         | Bienvenido, Out | liers S.A.C. (RUC 20524 | 449006 : OUTLIERS |
|-------|-----------------------------|-------------------------------|-----------------|-------------------------|-----------------|-------------------------|-------------------|
|       | Perfil de Usuario 🗸         | Notificaciones Electrónicas 🗸 | R.              |                         |                 |                         |                   |
| No    | tificaciones Electrónicas   | > Bandeja de Entrada          |                 |                         |                 |                         |                   |
| Band  | deja de Entrada             |                               |                 |                         |                 |                         |                   |
|       | Razón socia                 | OUTLIERS S.A.C.               | Nrc             | Notificación            |                 |                         |                   |
|       | Procedimient                | Todos                         | • Nr            | . Expediente            |                 |                         |                   |
|       | Asunt                       | » (                           | Esta            | do de lectura (No leída | •               |                         |                   |
| Fe    | cha de Notificación: Desd   | Hasta                         | )               |                         |                 |                         |                   |
| C     |                             |                               |                 |                         |                 |                         |                   |
| L     | Buscar Limpiar              |                               |                 |                         |                 |                         |                   |
| Lista | do de Notificaciones Electr | ónicas                        |                 |                         |                 | Fecha de                |                   |
|       | Nro. Notificacion           | Procedimiento                 | Nro. Expediente | Asunto                  |                 | Notificación ÷          |                   |
| 1     | 201500021145-10             | Flocedimento de Flueba 1      | 201500021145    | capacitación            |                 | 06:35:53 AM             |                   |
|       |                             |                               |                 |                         |                 |                         |                   |
|       |                             |                               |                 |                         |                 |                         |                   |
|       |                             |                               |                 |                         |                 |                         |                   |
|       |                             |                               |                 |                         |                 |                         |                   |
|       |                             |                               |                 |                         |                 |                         |                   |
|       |                             |                               |                 |                         |                 |                         |                   |
|       |                             |                               |                 |                         |                 |                         |                   |
|       |                             |                               |                 |                         |                 |                         |                   |

# 🌒 🕼 🜲 🗰

#### Lectura de Notificación electrónica

Para ver el detalle de una Notificación Electrónica se debe presionar el botón Lectura de Notificación ( que aparece al lado derecho para cada fila del listado de la zona de visualización de información(imagen 10), luego aparecerá el siguiente formulario, en el cual se podrá visualizar todos los datos de la Notificación(imagen 11).

| istema de Notificaciones Electrónicas                                                                                                    |                                                                                                    |                                                                                    |
|----------------------------------------------------------------------------------------------------|----------------------------------------------------------------------------------------------------|------------------------------------------------------------------------------------|
| Bienvenido , Outliers S.A.C. (RUC 205244                                                                                                    |                                                                                                    |                                                                                    |
| Perfil de Usuario 🗸 🐘 Notificaciones Electrónicas 🤟                                                                                                    |                                                                                                    |                                                                                    |
| Notificaciones Electrónicas > Bandeja de Entrada                                                                                                    |                                                                                                    |                                                                                    |
| Bandeja de Entrada                                                                                                    | Sistema de Notificaciones Electrónicas                                                                                                    | 🚫 Osinergmin                                                                       |
| Razón social OUTLERS S.A.C. Nrv. Netificación                                                                                                    | A Bienvenido                                                                                                    | . Outliers S.A.C. (RUC 20524449006 : OUTLIERS S.A.C.)                              |
| Asunto Estado de lectura No elida V                                                                                                    | Perfil de Usuario 🤟 Notificaciones Electrónicas 🤟                                                                                                    |                                                                                    |
| Fecha de Notificación: Desde 🖉 🗐 Hasta                                                                                                    | Notificaciones Electrónicas > Bandeja de Entrada > Lectura de Notificación                                                                                                    |                                                                                    |
| Buscar Limpiar                                                                                                    | Lectura de Notificación                                                                                                    |                                                                                    |
| No. Rotificacióne Electrónica         Fecha de Motificación electrónica           1         201500227763-18         Procedimiento de Prueba 1         201500227749         capacitación         120172016         C | Nro. Notificación 201500027749-20<br>Procedimiento Procedimiento de Prueba 1<br>Nro. Expediente 201500027749<br>Asunto capacitacion<br>Fecha de Notificación Martes 12/07/2016 05:18:56 PM<br>Constancia de Notificación<br>RUC 20524449006<br>OUTLIERS S.A.C.<br>Grifo Outliers                                                           |                                                                                    |
| IMAGEN 10                                                                                                    | Estimado administrado:<br>Por medio de la presente notificación se le hace llegar los documentos adjuntos, este acto se encuentra acreditado por la Constancia de Notificación<br>La notificación se considerará efectuada y surtirá efectos al día hábil siguiente a la fecha de depósito en su casilla electrónica de conformidad con lo | adjunta conforme a lo establecido en BASE LEGAL_1.<br>establecido en BASE LEGAL 2. |
| ± Expetir a bios → → → 10 • Mediando 1-1 de 1                                                                                                    | Alentamente,<br>Organismo Supervisor de la Inversión en Energía y Minería - Osinergmin<br>Regresar                                                                                                    | IMAGEN 11                                                                          |

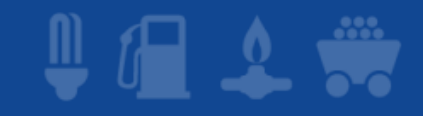

### **Documentos notificados**

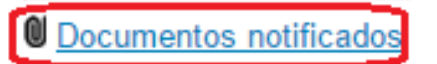

Para visualizar los documentos que han sido enviados al interesado mediante la Notificación Electrónica se debe presionar el vínculo Documentos notificados que aparece en la pantalla de lectura de la Notificación (ver imagen 11). Luego de presionar el vínculo mencionado aparecerá la siguiente pantalla(ver imagen 12):

| Documentos de la Notificación Nro. 201500027749-17                                                                          | × |
|----------------------------------------------------------------------------------------------------|---|
| CARTA - SIGED-CAR-77-2015<br>mbm1 - copia (57) - copia.pdf (650.00 KB)<br>mbm1 - copia (61) - copia - copia.pdf (650.00 KB) |   |
| CARTA - SIGED-CAR-81-2015<br>Resolucion 037-2011 San Nicolas 2011 Colorada.pdf (650.00 KB)                                  |   |
| CARTA - SIGED-CAR-82-2015<br>Resolucion 037-2011 San Nicolas 2011 Colorada2.pdf (650.00 KB)                                 |   |
|                                                                                                    |   |

Regresar

IMAGEN 12

En la pantalla anterior(ver imagen 12) se muestran los archivos notificados al interesado agrupados por documento, si se quiere descargar un archivo en particular se debe presionar el ícono Descargar archive que aparece al inicio de cada fila correspondiente a un archivo.

### Descargar Constancia de Notificación

Constancia de Notificación

Para ejecutar la acción de descargar la Constancia de Notificacion (la cual es un archivo de formato PDF que se genera automáticamente cuando Osinergmin realiza la Notificación Electrónica al interesado) se debe presionar el vínculo *Constancia de Notificación* que aparece en la pantalla de lectura de la Notificación(ver imagen 14).

| istema de Notificaciones Electrónicas                                                                                                    |                                                                                                    |                                                                                                    |
|----------------------------------------------------------------------------------------------------|----------------------------------------------------------------------------------------------------|----------------------------------------------------------------------------------------------------|
| Bienvenido, Outliers S.A.C. (RUC 205244                                                                                                    |                                                                                                    |                                                                                                    |
| Perfil de Usuario 🗸 Notificaciones Electrónicas 🗸                                                                                                    |                                                                                                    |                                                                                                    |
| Notificaciones Electrónicas > Bandeja de Entrada                                                                                                    | Sistema de Notificaciones Electrónicas                                                                                                    |                                                                                                    |
| Bandeja de Entrada                                                                                                    |                                                                                                    |                                                                                                    |
| Razón social OUTLIERS S.A.C. Nro. Notificación                                                                                                    | A Company of the second second s | Bienvenido, Outliers S.A.C. (RUC 20524449006 : OUTLIERS S.A.C.)                                              |
| Procedimiento Todos   No. Expediente                                                                                                    | Perfil de Usuario 🗸 Notificaciones Electrónicas 🗸                                                                                                    |                                                                                                    |
| Asunio Estado de lectura (No leida 🔹                                                                                                    | Notificaciones Electrónicas > Bandeja de Entrada > Lectura de Notificación                                                                                                    |                                                                                                    |
| Fecha de Notificación: Desde Hasta Hasta                                                                                                    | Lectura de Notificación                                                                                                    |                                                                                                    |
| Bitscar         Littpiar           Latada de Molficaciones Excipinicas         Interview Molficación           1         2015002776-18         Procedimiento         Non. Expediente         Asunto         Fonda de Molficación a Contraction a Contraction a C | Nro. Notificación 201500027749-20<br>Procedimiento Procedimiento de Prueba 1<br>Nro. Expediente 201500027749<br>Asunto capacitacion<br>Fecha de Notificación Martes 12/07/2016 05:18:56 PM<br>Documentos notificados Constancia de Notificación<br>RUC 20524449006<br>OUTLERS S.A.C.<br>Grito Outliers                                                                                                    |                                                                                                    |
| IMAGEN 13                                                                                                    | Estimado administrado: La Constancia de la gar los documentos adjuntos, este acto se encuentra acreditado por la Constancia de<br>Por medio de la presente notificación se le hace llegar los documentos adjuntos, este acto se encuentra acreditado por la Constancia de<br>La notificación se considerará efectuada y surtirá efectos al día hábil siguiente a la fecha de depósito en su casilla electrónica de conform                                                                                                    | Notificación adjunta conforme a lo establecido en BASE LEGAL_1.<br>ildad con lo establecido en BASE LEGAL 2. |
| ± Erpotar a Escel                                                                                                    | Atentamente,<br>Organismo Supervisor de la Inversión en Energía y Minería - Osinergmin                                                                                                    |                                                                                                    |
|                                                                                                    | Regresar                                                                                                    | IMAGEN 14                                                                                                    |

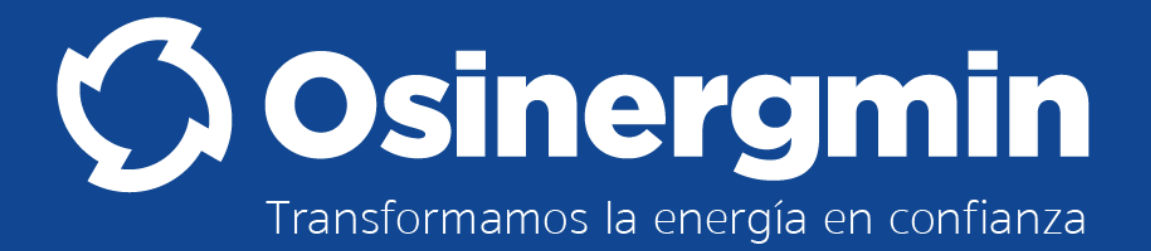

GSTI